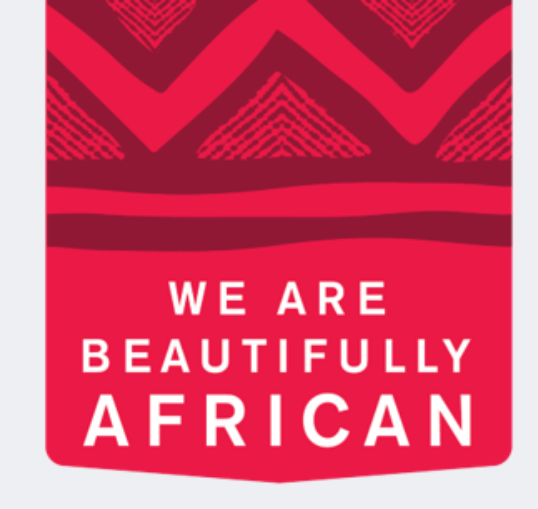

#### **Ovroy Shlain**

# **Como ver** ordem en Revolution

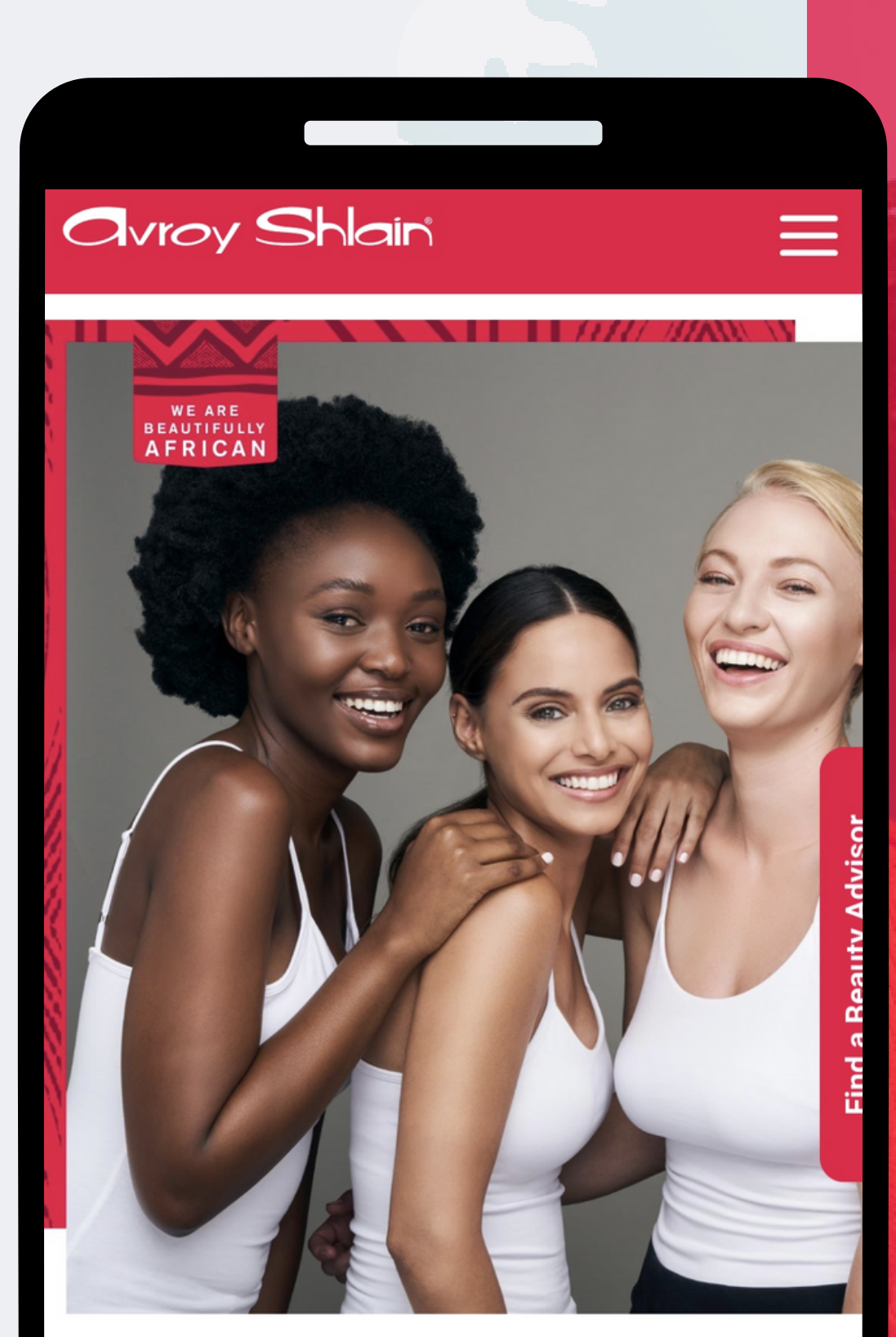

#### **TO BE AFRICAN IS TO BE BEAUTIFUL**

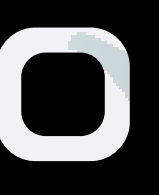

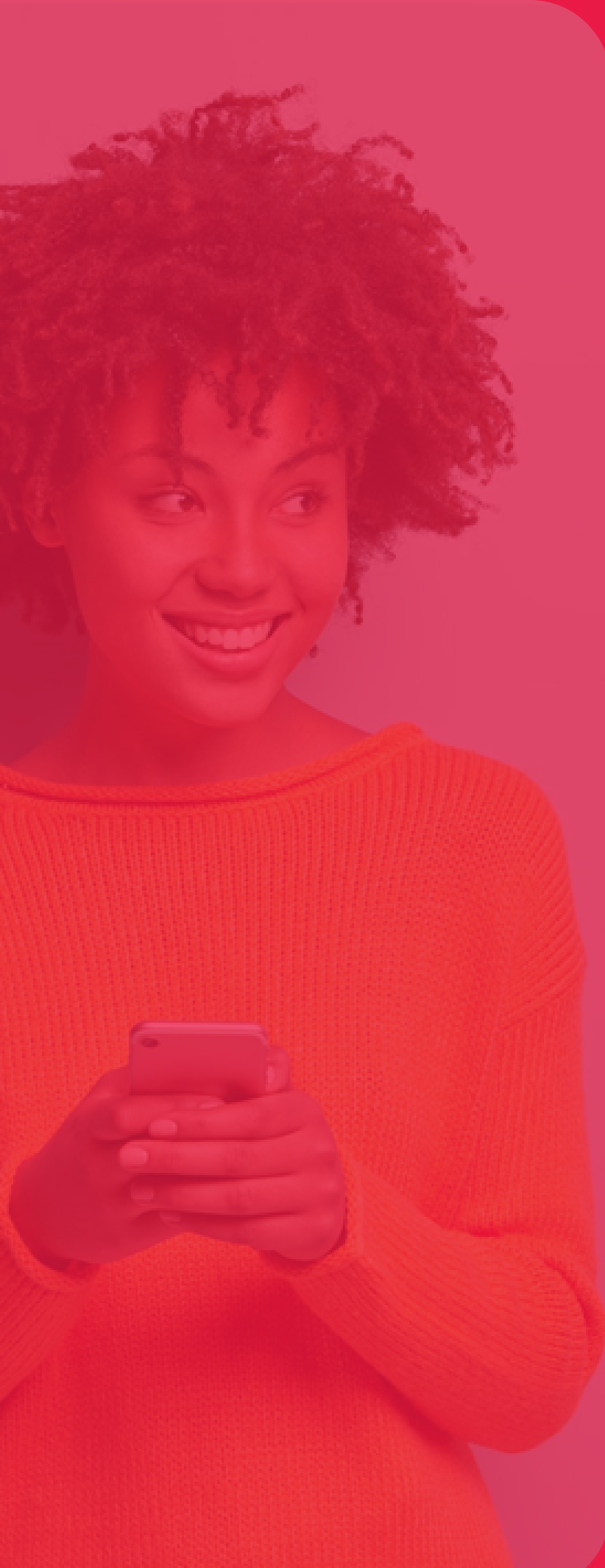

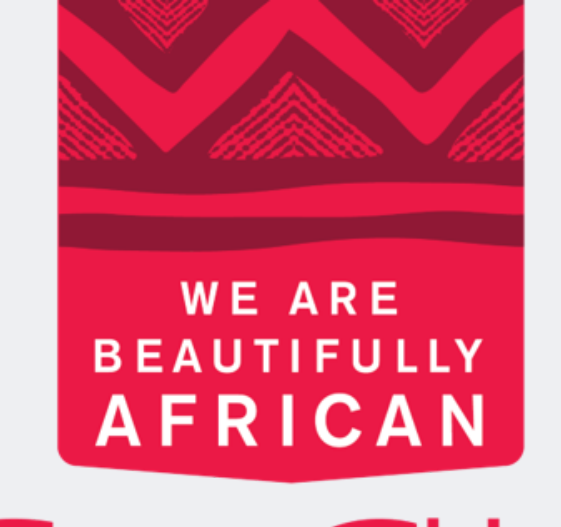

#### **Ovroy Shlain**

## Você pode visualizar seu pedido de duas maneiras:

- **1. Ver resumo**
- 2. Ver todos os pedidos

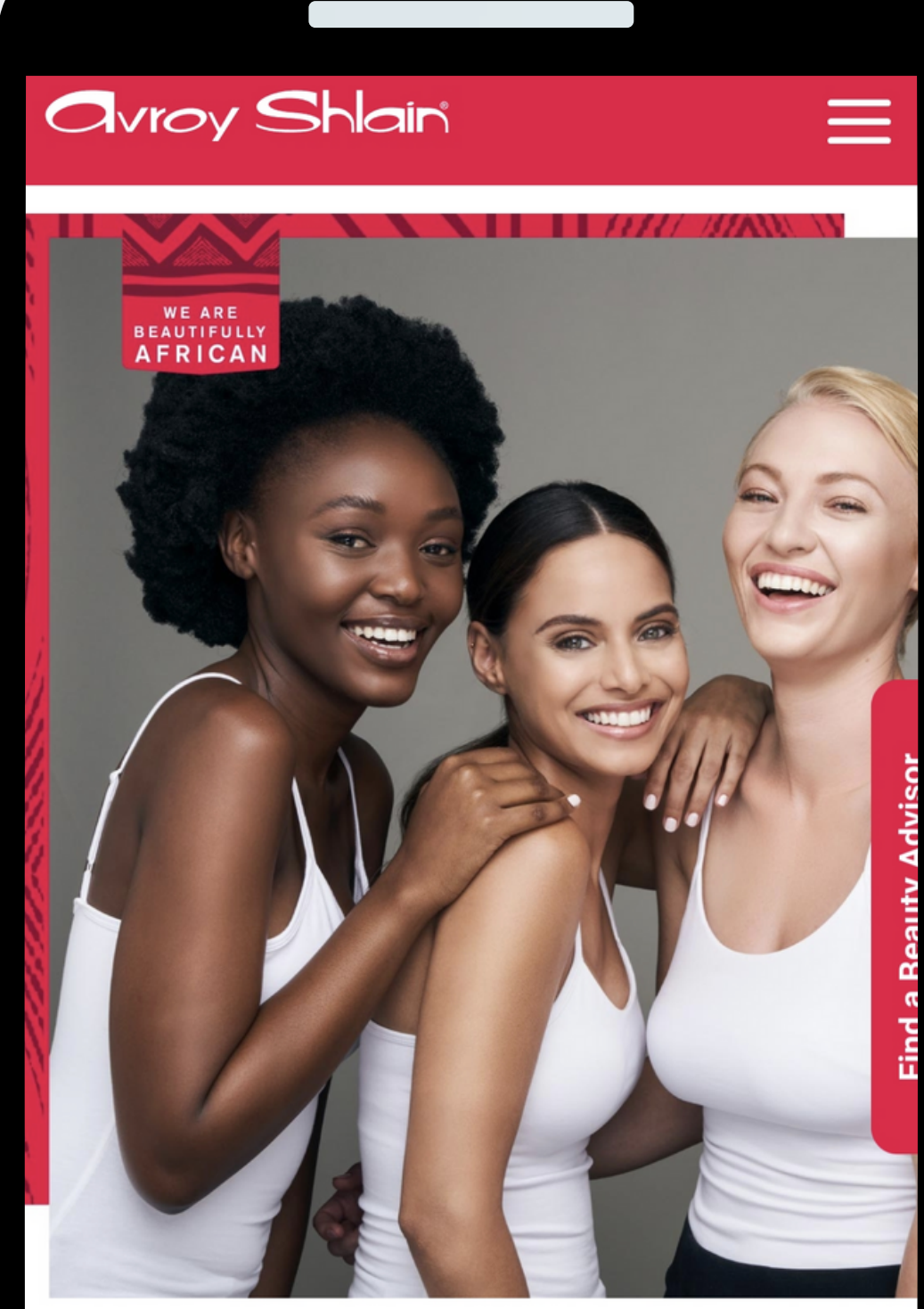

#### **TO BE AFRICAN IS TO BE BEAUTIFUL**

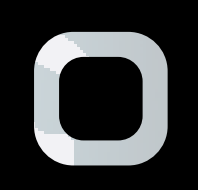

#### Visualizar seu pedido através da guia de resumo

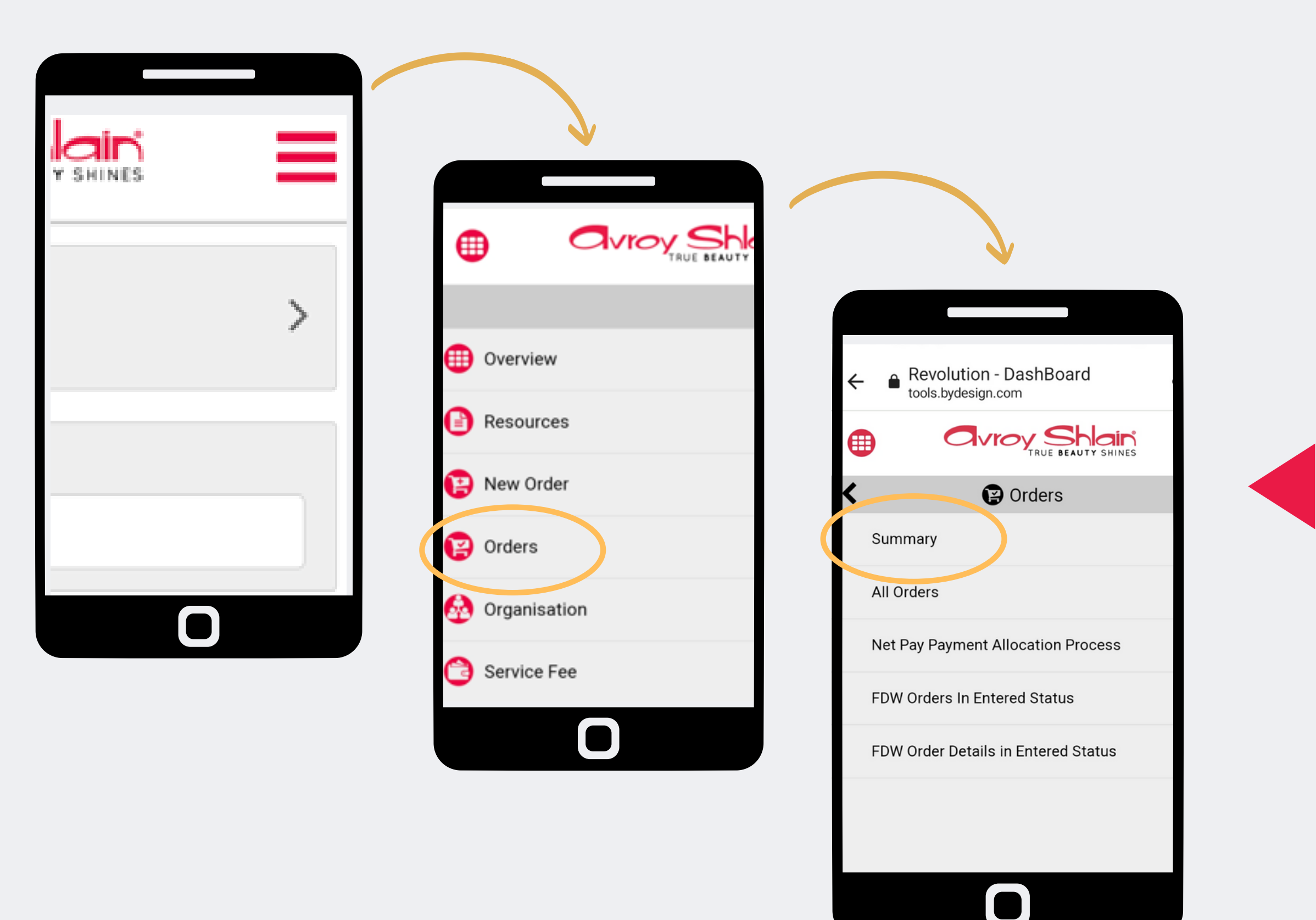

### Passo 1: Selecione três linhas para acessar o menu do site selecione pedidos em seguida selecione resumo veja seu pedido.

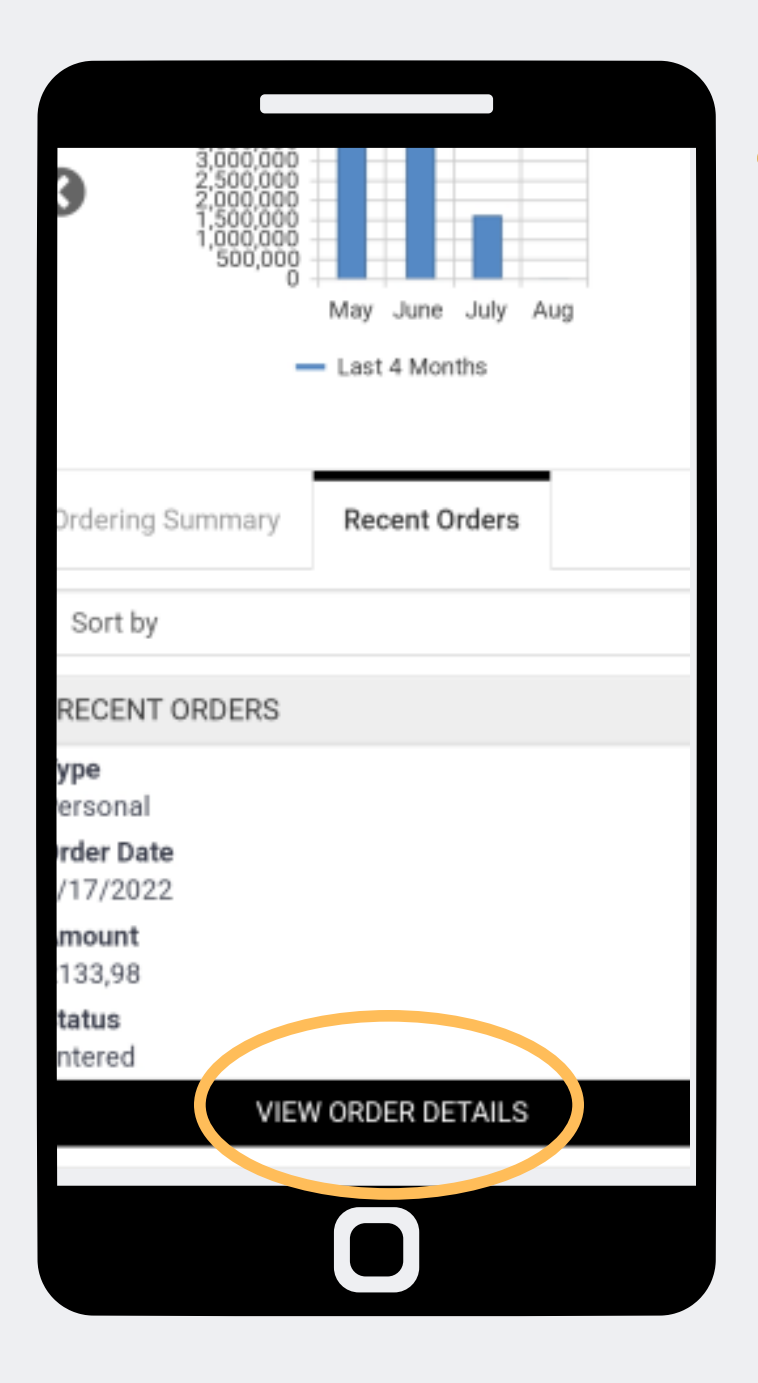

|     | •                                        |             |          |   |
|-----|------------------------------------------|-------------|----------|---|
|     |                                          |             |          |   |
| Ð   |                                          |             | 5        | = |
| )rc | ler Detail -                             | 427425      | 52       |   |
|     | F                                        | PRINT       |          |   |
|     | Ship To                                  | Bill To     |          |   |
|     |                                          |             |          |   |
|     | Ordered By: E                            |             | De 10 78 |   |
|     | Order Date: 2022/08<br>Status: Entered   | 8/17        |          |   |
|     | Shipping: South Afri                     | ca Delivery |          |   |
|     | Sub Total: R116,49<br>Volume Total: 0.00 |             |          |   |
|     | Shipping Total: R0,00                    | D           |          |   |
|     | Tax Total: R17,49                        |             |          |   |
|     | Grand Total: R133,98                     | 3           |          |   |
|     | Invoice Note                             |             |          |   |
|     |                                          |             |          |   |
|     |                                          |             |          |   |

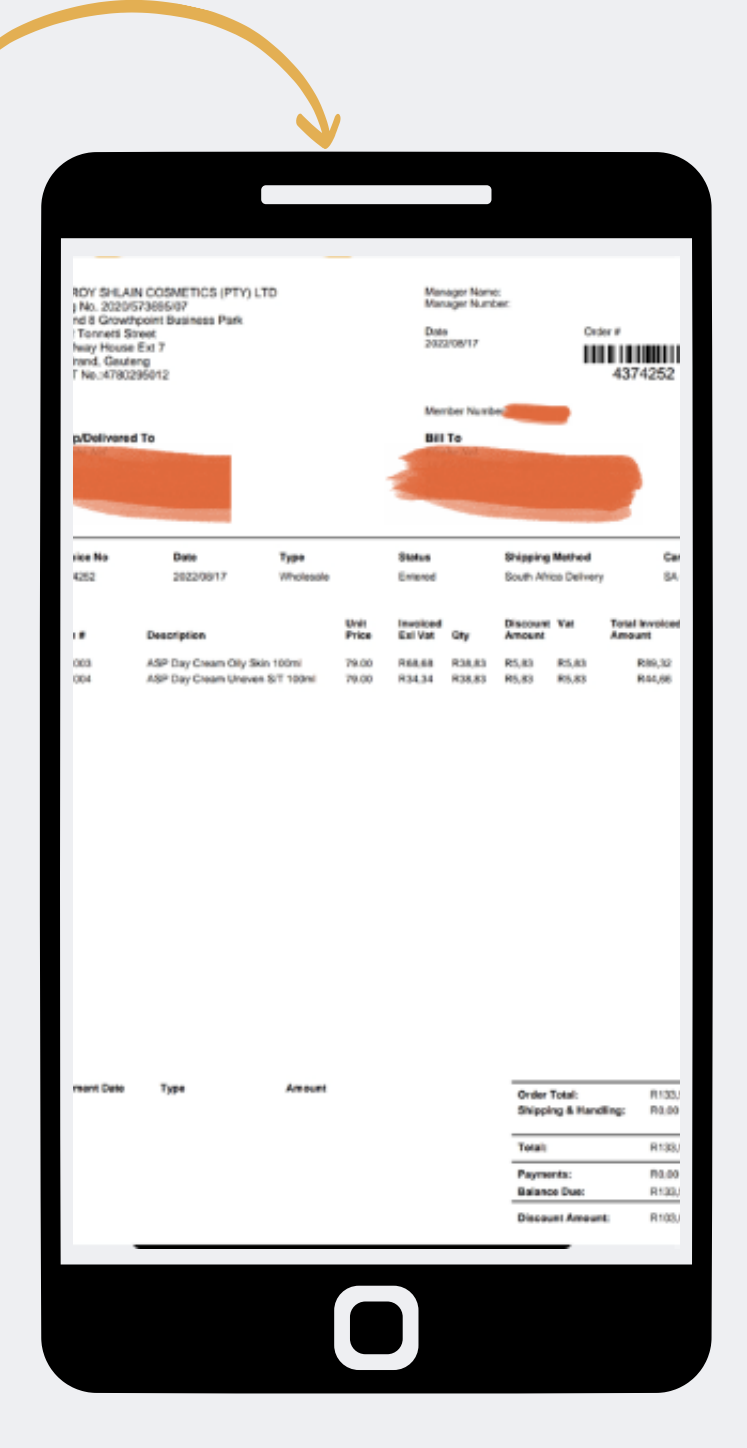

Passo 2:

Selecione visualizar o pedido que deseja visualizar do que selecione imprimir para visualizar e baixar a fatura.

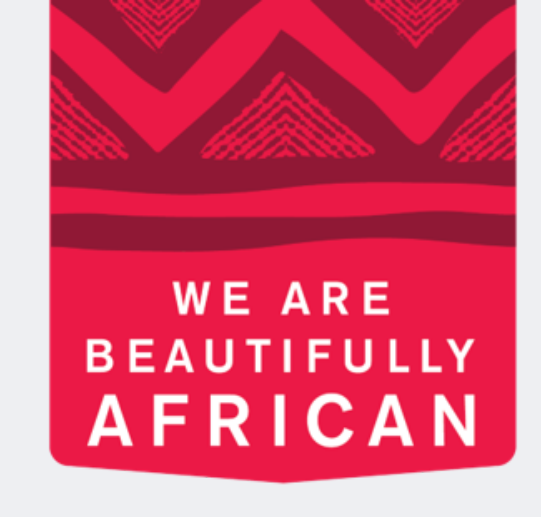

#### Ovroy Shlain

# Você concluiu a visualização do seu pedido através da guia de resumo

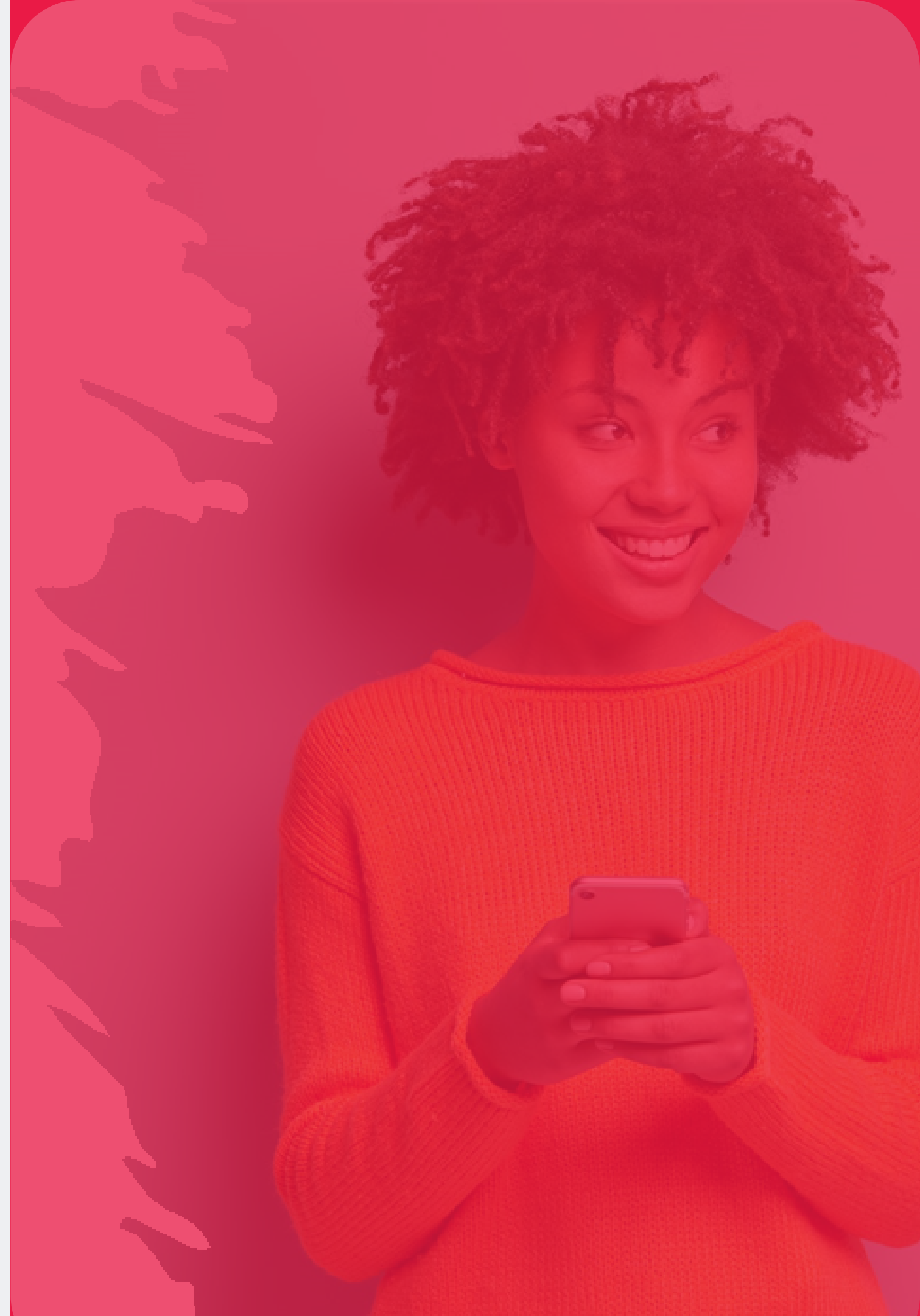

#### Visualizar seu pedido na guia de todos os pe<mark>didos</mark>

| Y SHINES | - | TRUE BEAUTY SHINES       | P        |
|----------|---|--------------------------|----------|
|          | > | Overview                 | S        |
|          |   | Resources                | pa<br>si |
|          |   | Crders                   | p        |
|          |   | Organisation Service Fee | S        |
|          |   | My Profile               |          |

- asso 1:
- elecione três linhas ara acessar o menu do ite em seguida, selecione edidos para visualizar eu pedido.

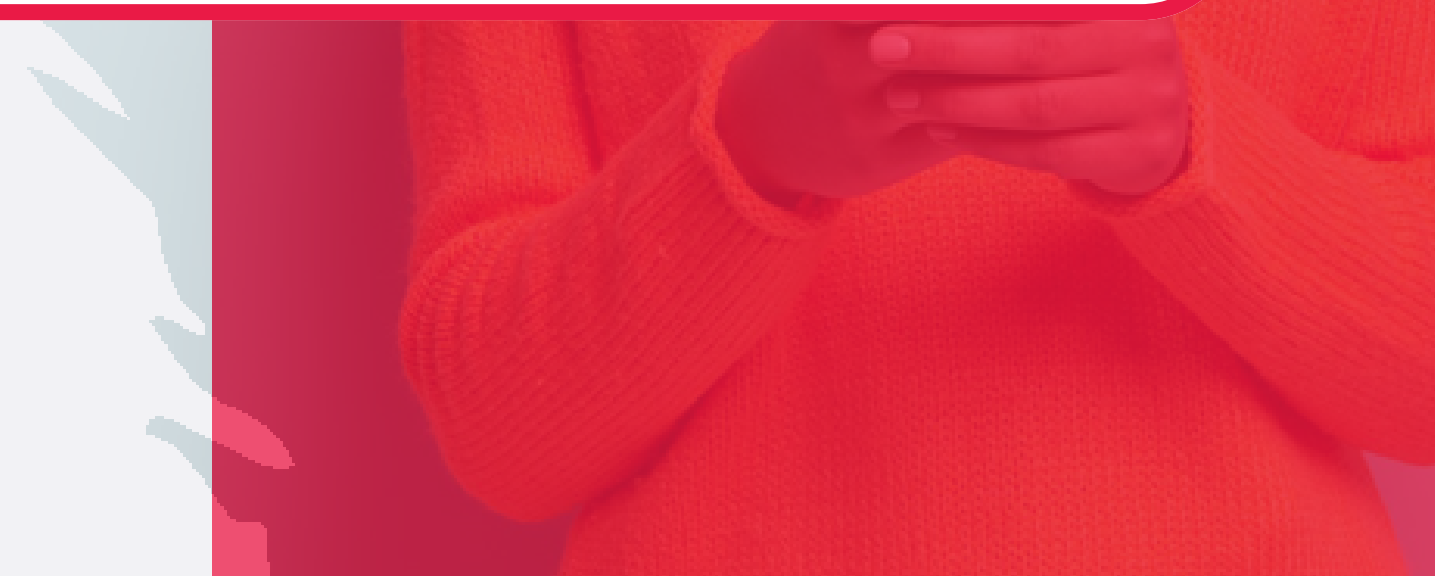

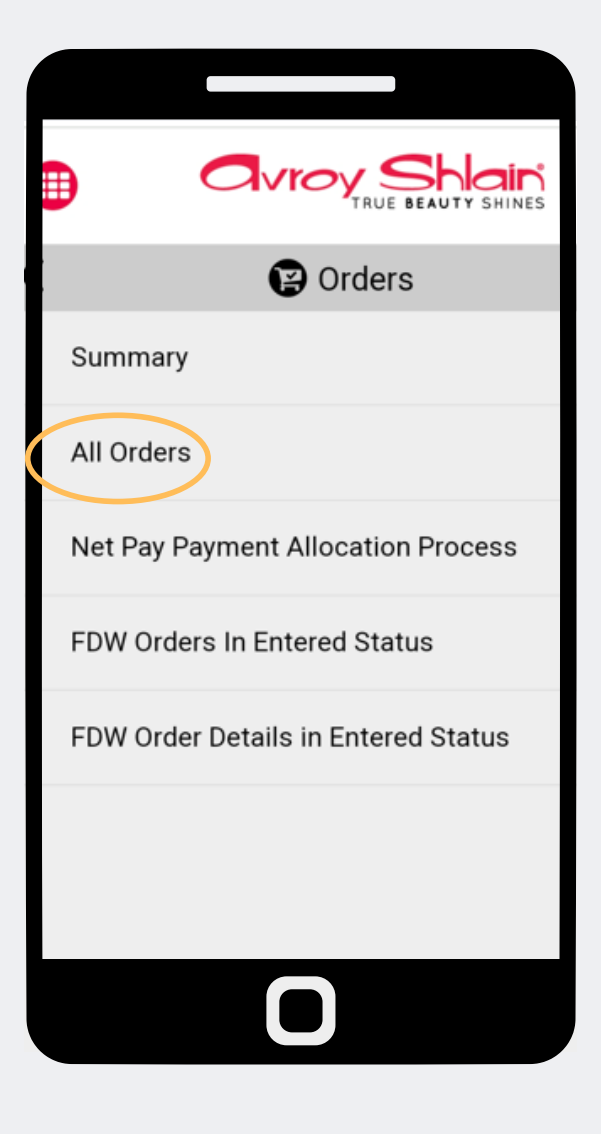

| rder #                                   |
|------------------------------------------|
|                                          |
| SEARCH                                   |
| Sort By 🔺                                |
| Order Date                               |
| Descending                               |
| Export                                   |
|                                          |
| Order Placed: Wednesday, August 17, 2022 |
| Total QV: 0,00                           |
| Grand Total: R133,98                     |
| Order Type: Personal                     |
| order Number: 4374252                    |
| VIEW ORDER DETAILS                       |
| Ο                                        |
|                                          |

| ×                                                                         |   |  |  |  |
|---------------------------------------------------------------------------|---|--|--|--|
|                                                                           |   |  |  |  |
| Order #                                                                   |   |  |  |  |
| Order Date                                                                | ۲ |  |  |  |
| Date Shipped                                                              | 0 |  |  |  |
| Order Total                                                               | 0 |  |  |  |
| Sales                                                                     | 0 |  |  |  |
| Status                                                                    | 0 |  |  |  |
| Order Type: Personal<br>Order Number: 4374252                             |   |  |  |  |
| VIEW ORDER DETAILS                                                        |   |  |  |  |
| Status: Entered<br>Date Shipped:<br>South Africa Delivery<br>Invoice Note |   |  |  |  |
|                                                                           |   |  |  |  |

#### Passo 2:

#### Selecione todos os pedidos para ver uma lista de todos os seus pedidos nesta pagina, voce pode pesquisar o numero do pedido especifico e classificar por data.

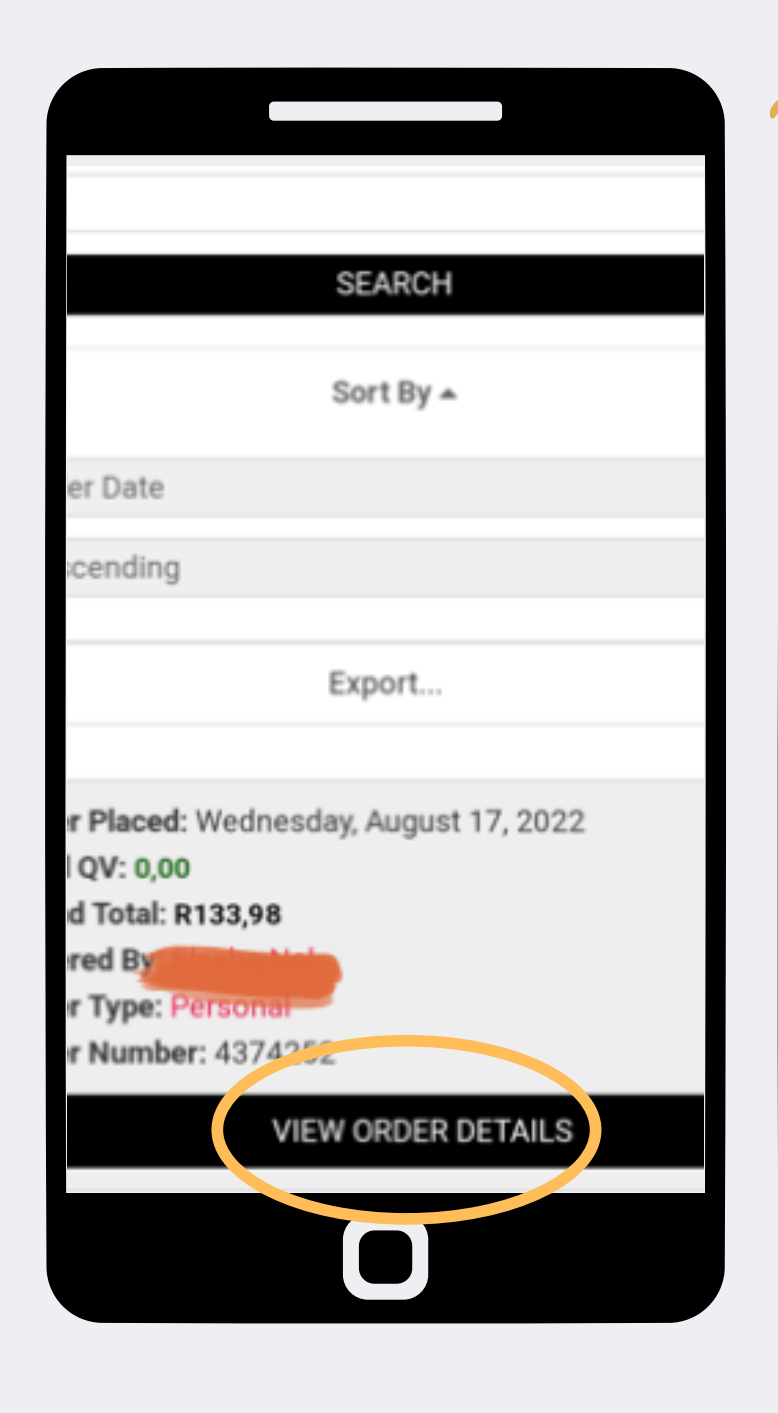

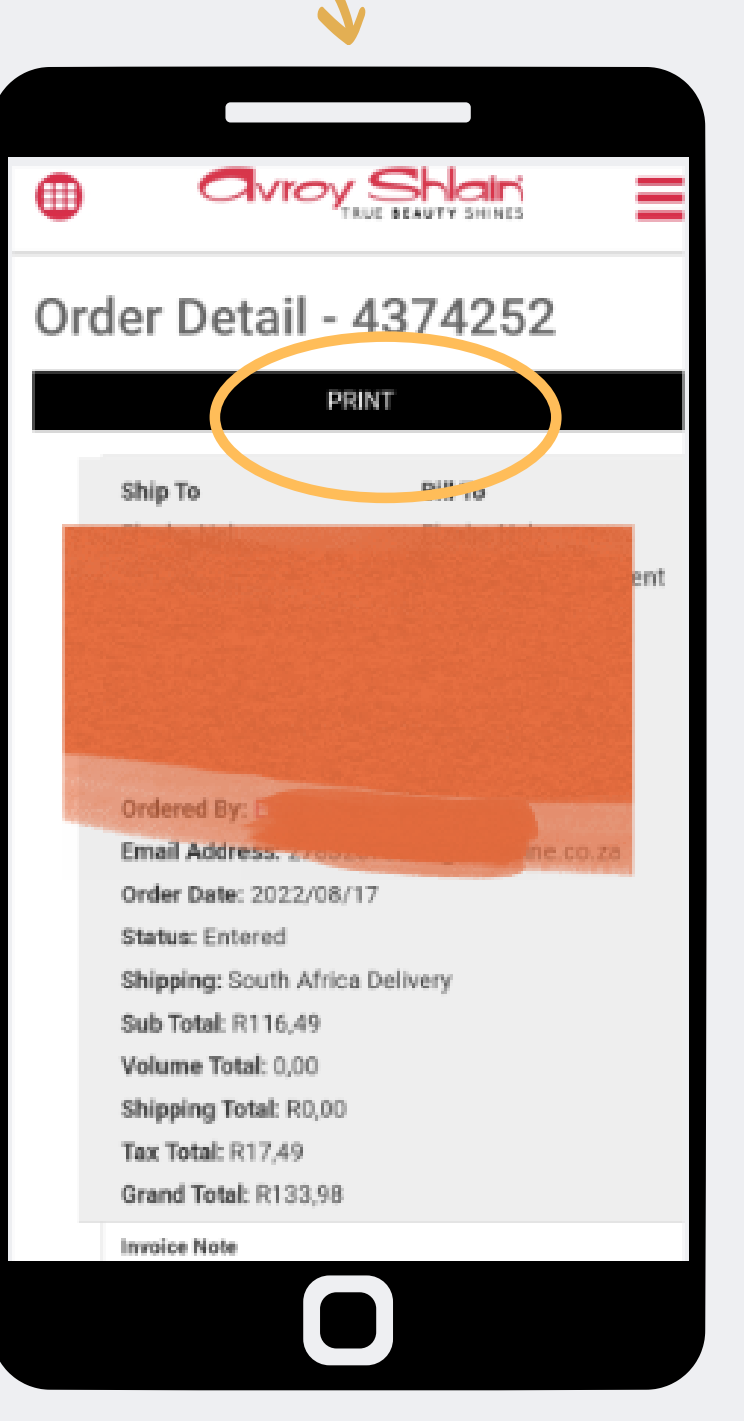

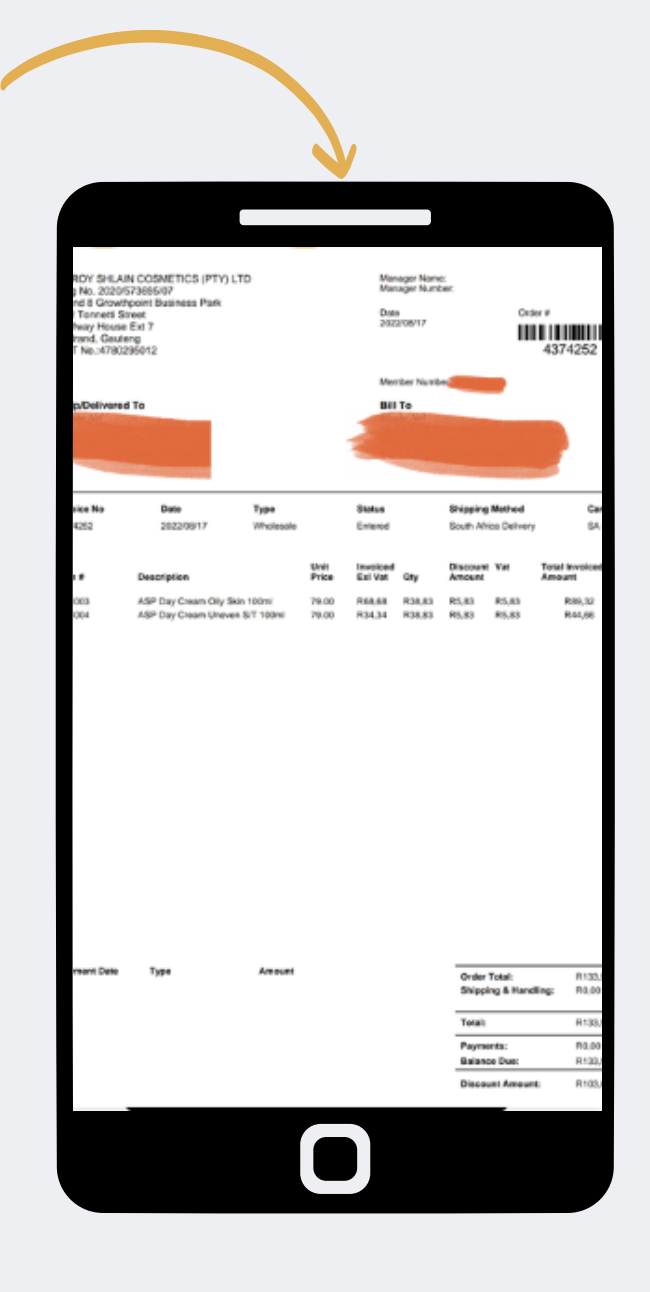

#### Passo 3:

Selecione ver detalhes do pedido no pedido que deseja visualizar. Em seguida, selecione imprimir para visualizae e baixar a fatura.

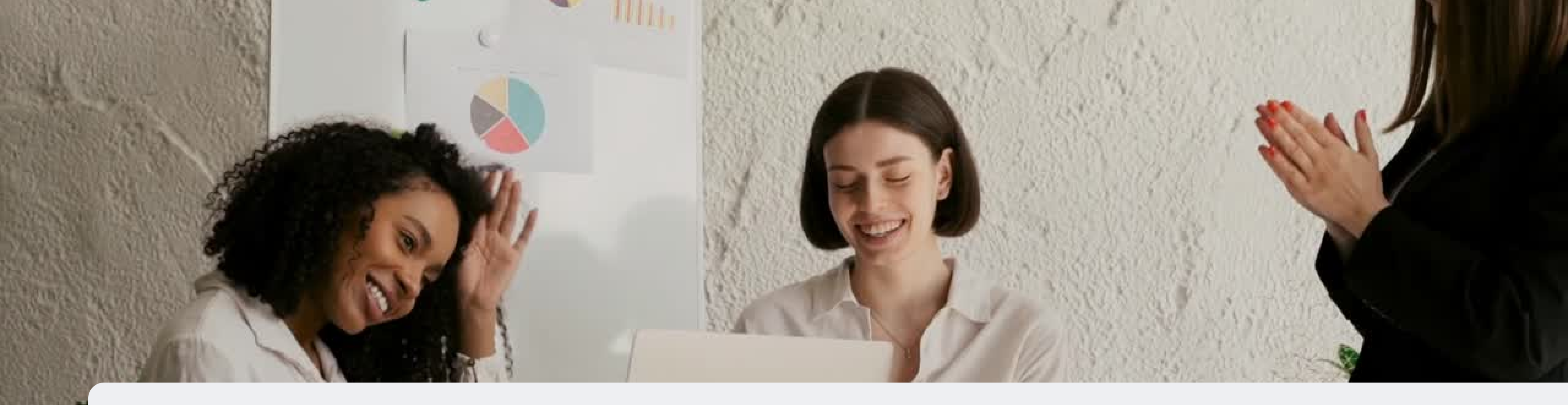

# Parabens agora voce sabe como visualizar seus pedidos

PARA QUALQUER DÚVIDA CONTACTE-NOS ATRAVÉS DO

**0860 114 182 (share call) csd.helpdesk@avroyshlain.co.za**